## SCHAEFFLER

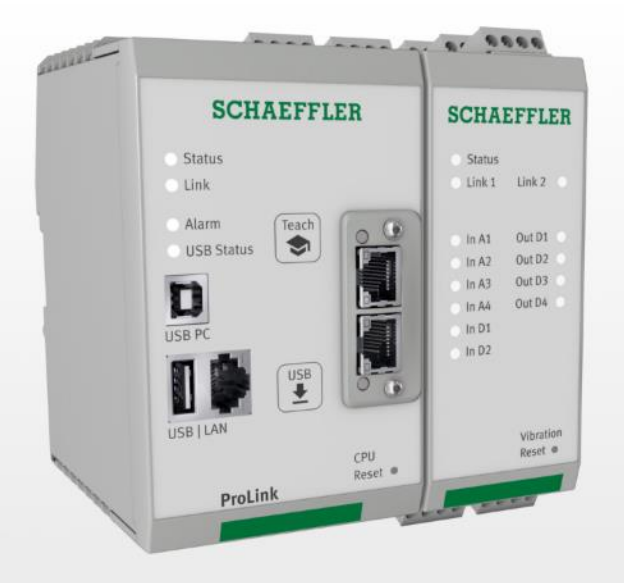

# **Short Manual ProLink CMS**

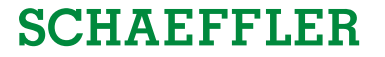

### Agenda

# **1** Hardware installation

# 2 Open SmartWeb

3 Setup IEPE-Input

## SCHAEFFLER

### Power Supply + Internal ProLink Communication

- 1. Switch off power supply
- 2. Connect power supply & internal ProLink communication (Uplink cables are included in the packaging)

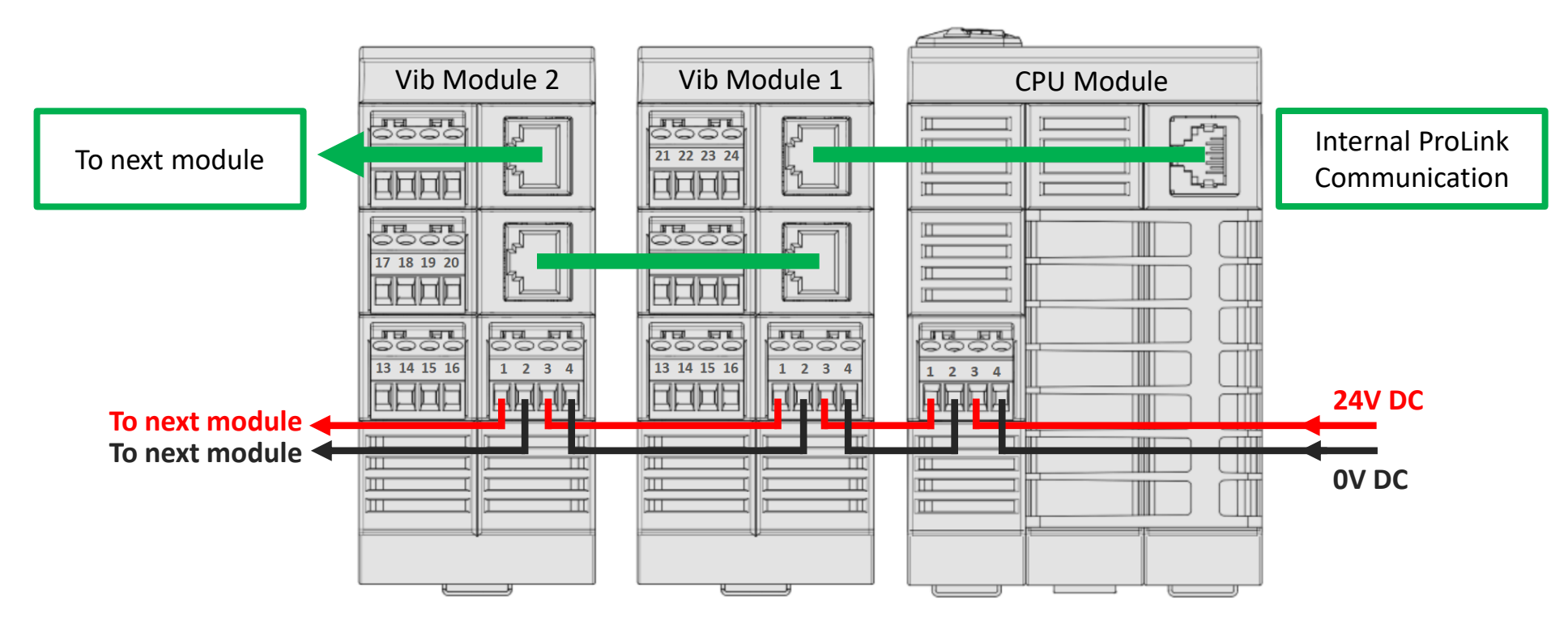

### 1 Hardware installation

### **Sensor connection Vibration Modul**

- 1. Connect acceleration sensor
- 2. Connect additional sensors like speed sensor

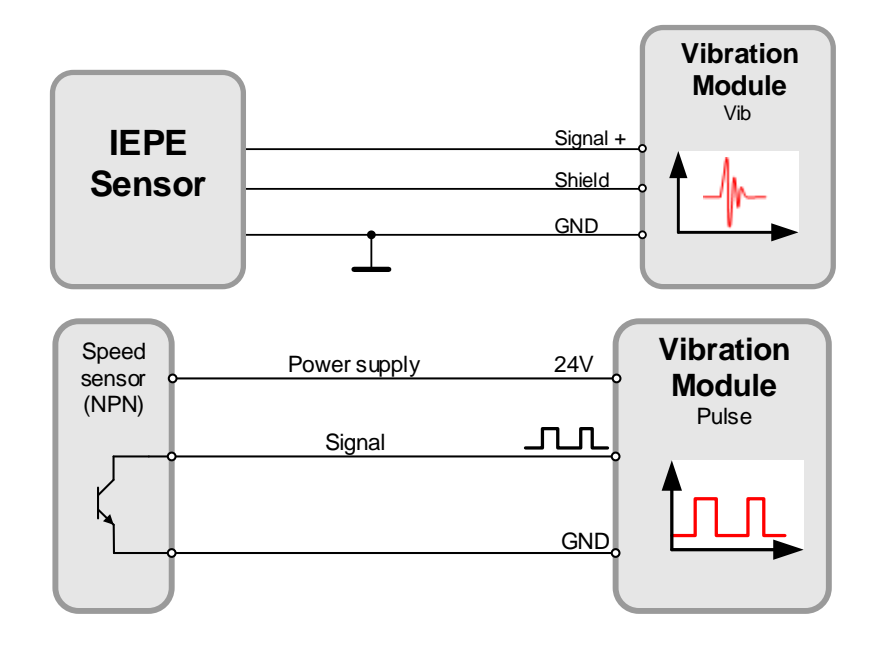

|      |        |     | Shield | Shield |
|------|--------|-----|--------|--------|
|      | IEPE + | GND | GND    | FE     |
| Vib1 | 13     | 14  | 15     | 16     |
| Vib2 | 17     | 18  | 19     | 20     |
| Vib3 | 37     | 38  | 39     | 40     |
| Vib4 | 41     | 42  | 43     | 44     |

|  |         | 24V | GND | Signal | GND |
|--|---------|-----|-----|--------|-----|
|  | Pulse 1 | 21  | 22  | 23     | 24  |
|  | Pulse 2 | 45  | 46  | 47     | 48  |

### Important! Please activate IEPE power supply in the SmartWeb. See from page 7.

The sensor will be powered by the Module with 24VDC. An additional power supply is not necessary. Maximal current: 100mA per sensor.

### Info:

By using standard NPN speed sensors, no changes in configuration is required

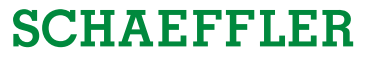

1 Hardware installation

### **Output connection Vibration Modul**

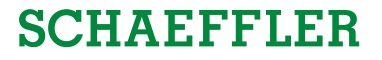

### 1. Connect external PLC

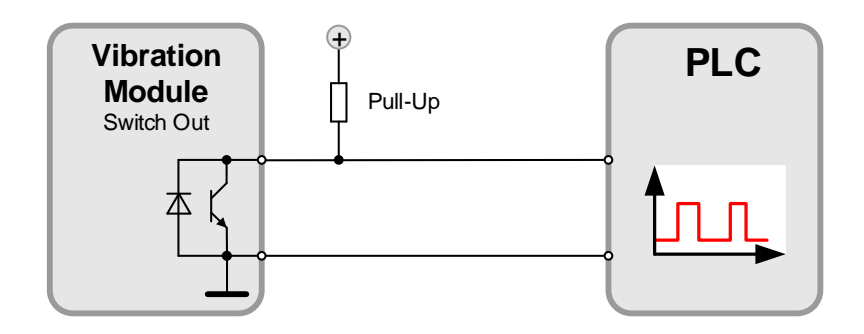

|              | Open Collector | GND |
|--------------|----------------|-----|
| Switch Out 1 | 33             | 34  |
| Switch Out 2 | 35             | 36  |
| Switch Out 3 | 29             | 30  |
| Switch Out4  | 31             | 32  |

Please take care of external pull-up resistor. Most times the resistor is included in PLC module

2. Switch on power supply

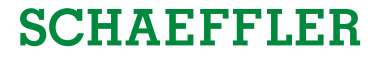

### Agenda

**1** Hardware installation

# **2** Open SmartWeb

3 Setup IEPE-Input

### **Connect to SmartWeb of ProLink CMS**

Info: default IP Address of ProLink CMS: 192.168.1.100

- 1. Set IP Address of your PC/Laptop to 192.168.1.xx (not 100!)
- 2. Connect Laptop with LAN connector of ProLink CMS
- 3. Open Browser (Chrome)
- 4. Enter IP Address 192.168.1.100 in the address line of the browser

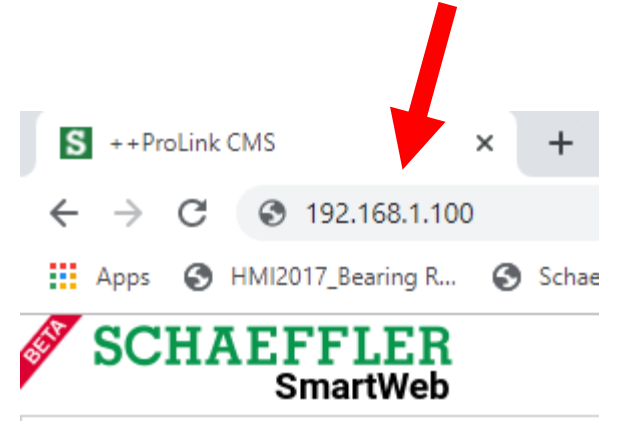

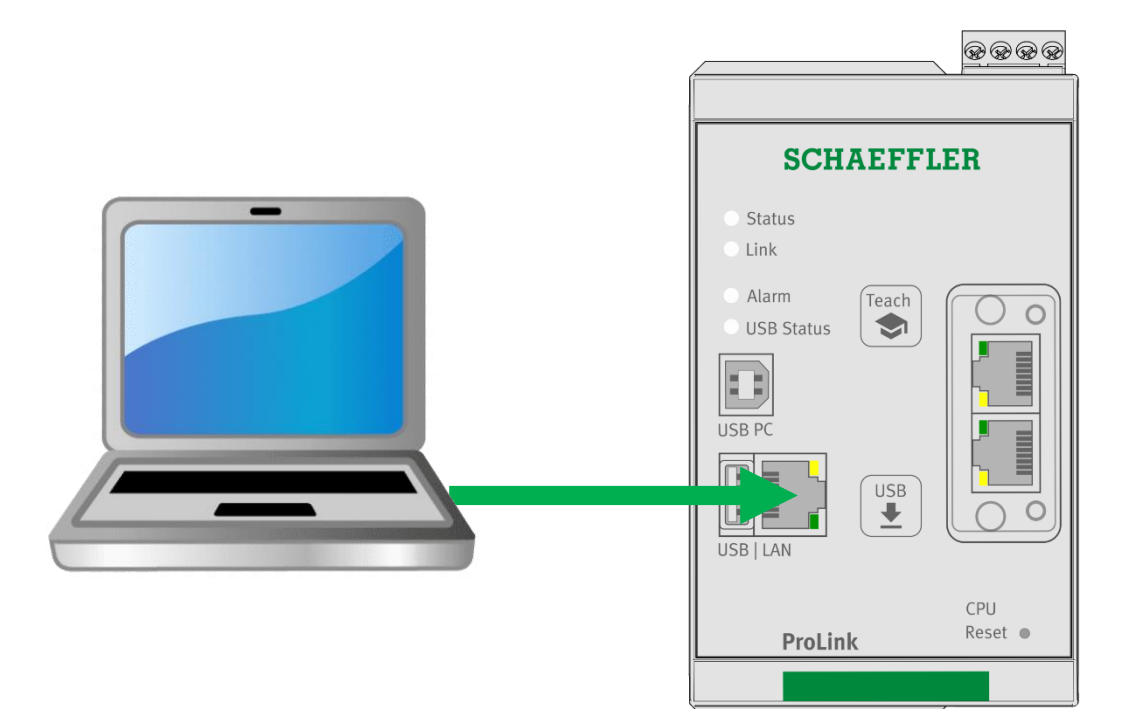

### **SCHAEFFLER**

# 2 Open SmartWeb Base Measurement job

For each vibration input a Base measurement job will be created.

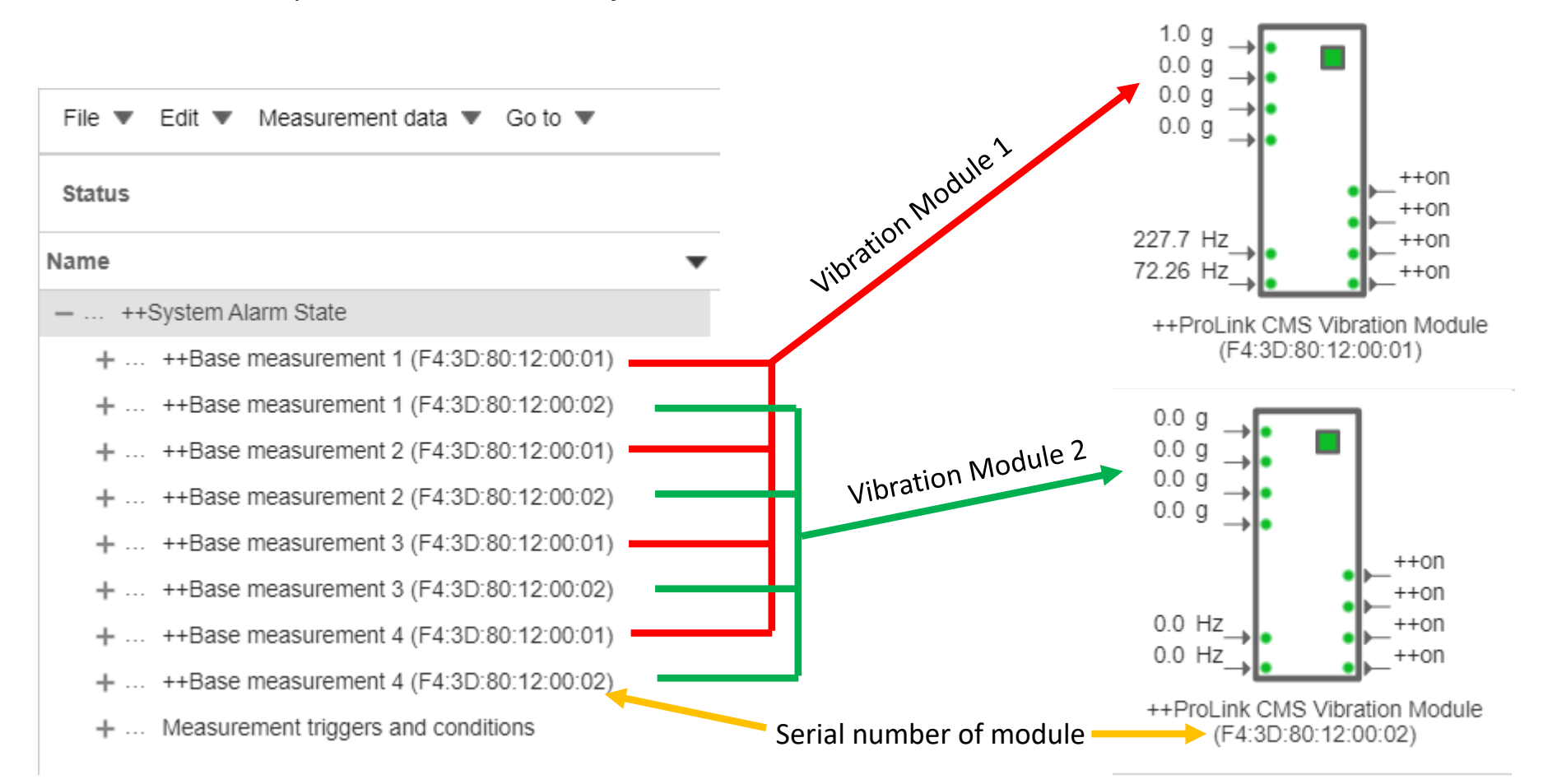

SCHAEFFLER

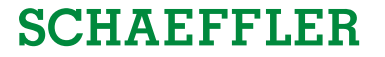

### Agenda

**1** Hardware installation

# 2 Open SmartWeb

**3** Setup IEPE-Input

## SCHAEFFLER

### **Change Vibration input to IEPE**

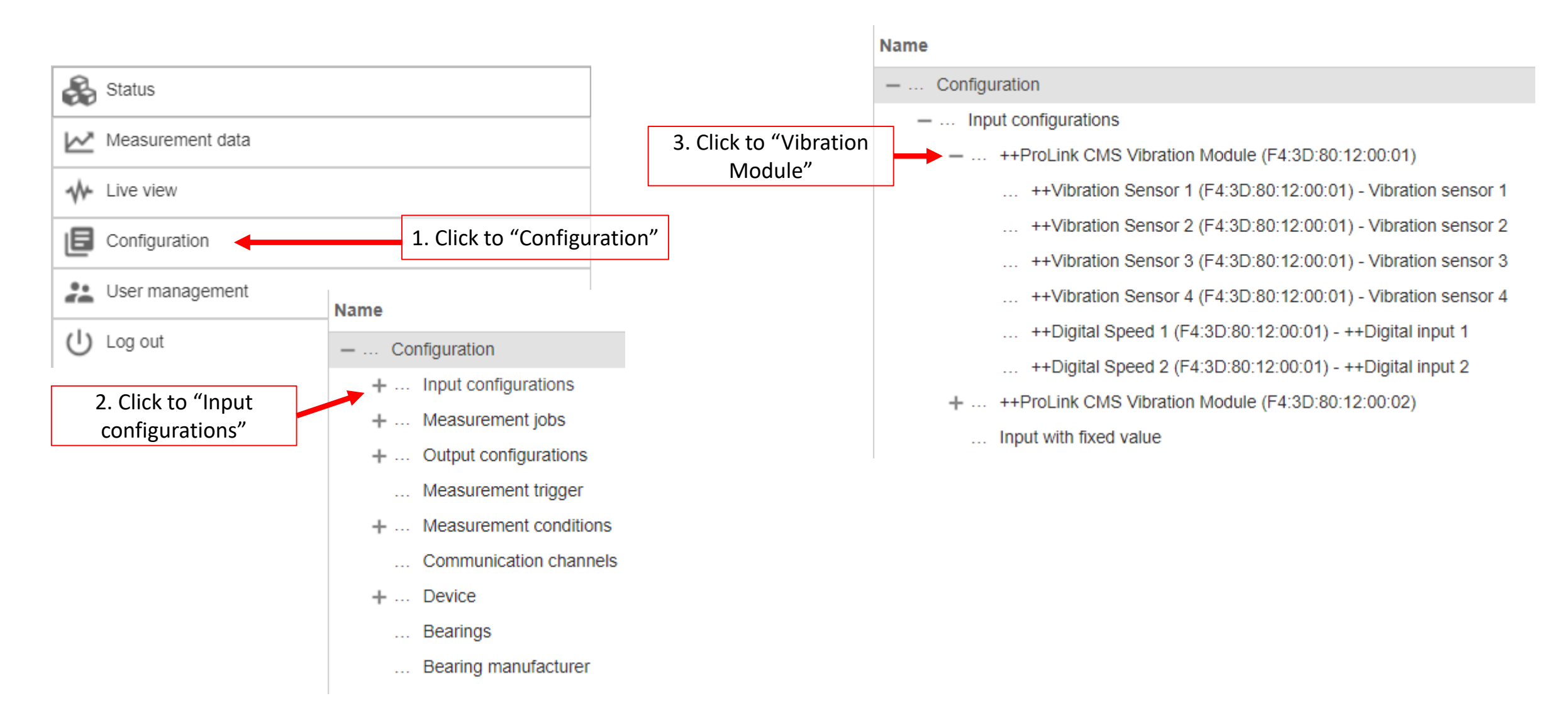

# Change Vibration input to IEPE

# SCHAEFFLER

| Configuration                                                                                                    | Input configurations                            |  |
|----------------------------------------------------------------------------------------------------|-------------------------------------------------|--|
| Name                                                                                                    | Input channel : Vibration sensor 1              |  |
| Configuration                                                                                                    | Name : ++Vibration Sensor 1 (E4:3D:80:12:00:01) |  |
| Input configurations                                                                                                    | Name : 1111511011 Sensor 1 (14.05.00.12.00.01)  |  |
| ++ProLink CMS Vibration Module (F4:3D:80:12:00:01)                                                                                                    | Input channel type : Vibration Source           |  |
| ++Vibration Sensor 1 (F4:3D:80:12:00:01) - Vibration sensor 1                                                                                                  | Sampling rate : 51,200 Hz                       |  |
| ++Vibration Sensor 2 (F4:3D:80: 2:00:01) - Vibration sensor 2                                                                                                  | Sensor type : AC                                |  |
| ++Vibration Sensor 3 (F4:3D:80: 2:00:01) - Vibration sensor 3                                                                                                  | Sensor sensitivity . 100.0 mv/g                 |  |
| ++Vibration Sepsor 4 (E4:3D:80: 12:00:01) Vibration sensor 4<br>1. Click to "Sensor 1"<br>++Digital Speed 1 (F4:3D:80: 12:00:01) Vibration sensor 4<br>input 1 | Edit                                            |  |
| ++Digital Speed 2 (F4:3D:80:12:00:01) - ++Digital input 2                                                                                                    |                                                 |  |
| + ++ProLink CMS Vibration Module (F4:3D:80:12:00:02)                                                                                                    |                                                 |  |
| Input with fixed value                                                                                                    | 2. Click to "Edit"                              |  |

### **Change Vibration input to IEPE**

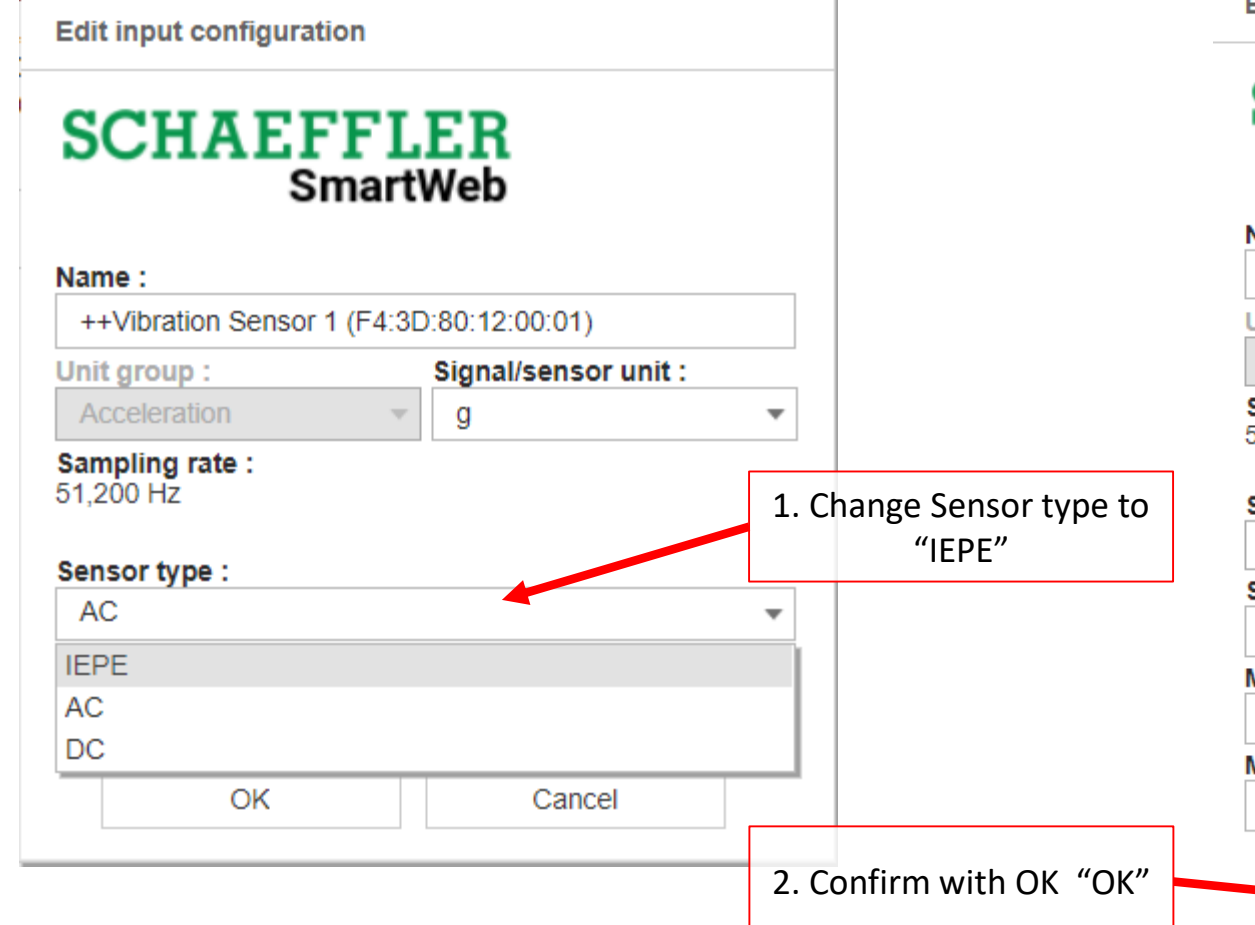

Edit input configuration

## SCHAEFFLER SmartWeb

| Name :<br>++Vibration Sensor | 1 (F4:3D:80:12:00:01) |        | Info: Name of Sensor can be changed by user |
|------------------------------|-----------------------|--------|---------------------------------------------|
| Unit group :                 | Signal/sensor         | unit : |                                             |
| Acceleration                 |                       | •      |                                             |
| Sampling rate :              |                       |        |                                             |

51.200 Hz

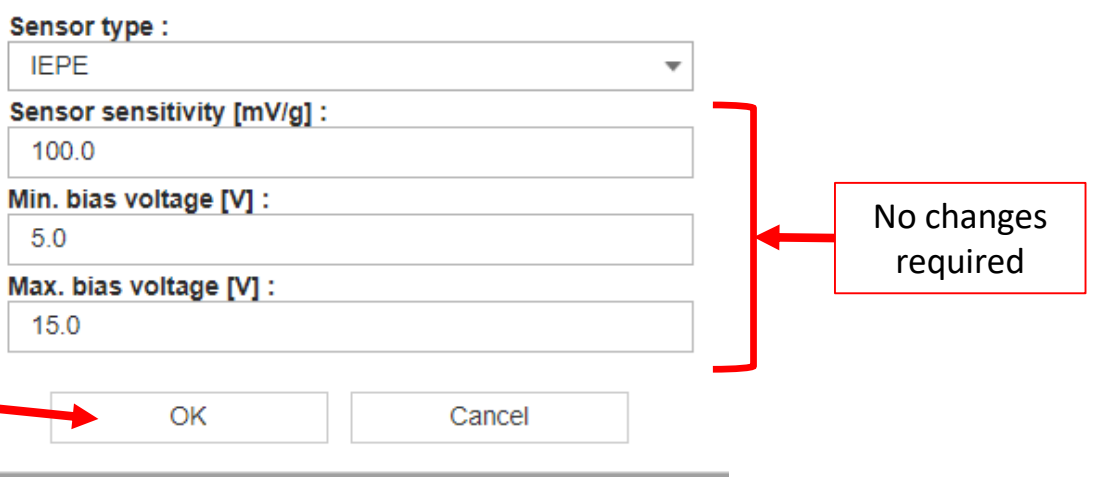

### **Change Vibration input to IEPE**

### SCHAEFFLER

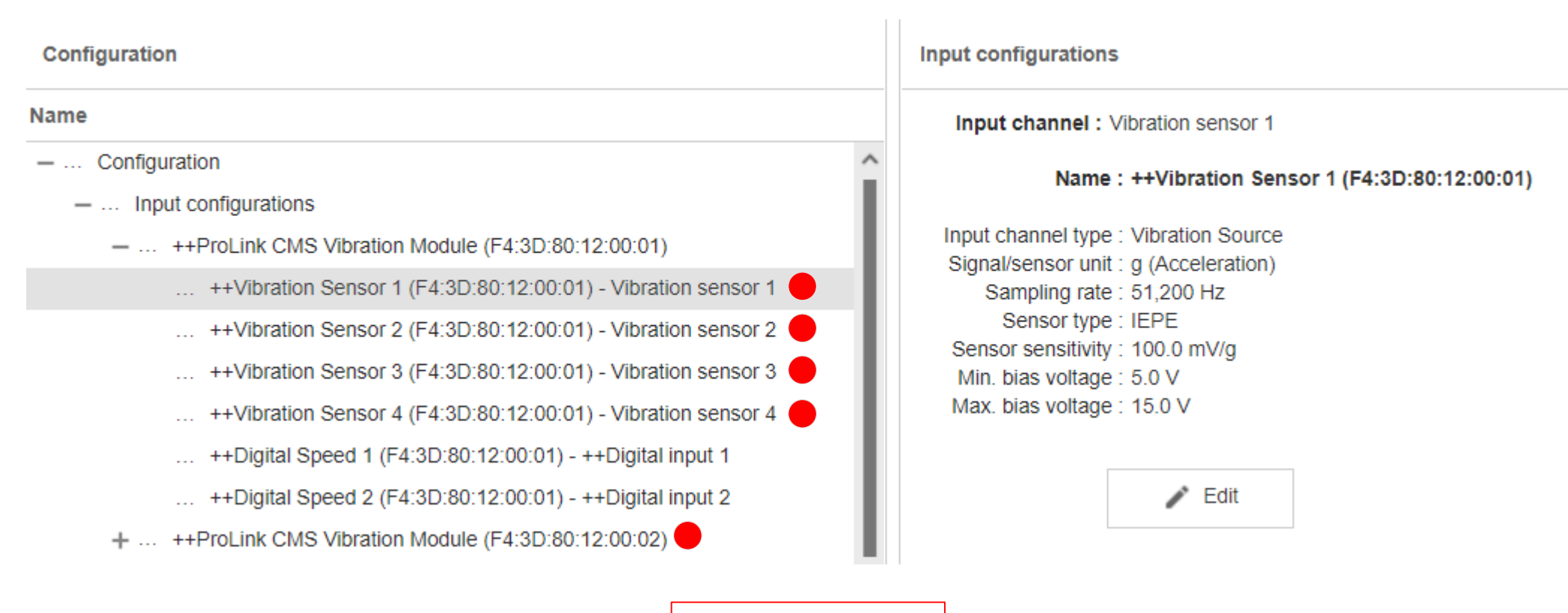

Repeat with all Vibration input

### **Further Information**

All configurations can be done like SmarCheck. Please refer to manual of SmartWeb of SmartCheck.

e.g

- Change IP Address of ProLink CMS
- Edit measurement jobs
- Rename measurement jobs
- Create new measurement jobs

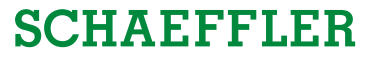